| 🐙 VNC Server Properties (User-Mode)                                                                                       |          |  |  |  |
|----------------------------------------------------------------------------------------------------|----------|--|--|--|
| Sharing Desktop Capture Method Lega<br>Authentication Connections Inputs                                                  | cy  <br> |  |  |  |
| C No Authentication                                                                                                    |          |  |  |  |
| VNC Password Authentication     Configure                                                                                 |          |  |  |  |
| C NT Logon Authentication Configure                                                                                       |          |  |  |  |
| Encryption: Always Off Generate Keys                                                                                      |          |  |  |  |
| Encryption: Always Off Generate Keys  Prompt local user to accept connections  Only prompt when there is a user logged on |          |  |  |  |
| OK Cancel Appl                                                                                                    | y        |  |  |  |

Das (rechts) ist der Paßwortdialog von realvnc. Hier zweimal ein beliebiges (aber identisches!) PW angeben. Mit OK bestätigen. Dieses Paßwort

sollte dem als Client gedachten Menschen in geeigneter Form mitgeteilt werden.

| VNC Server Properties (User-Mode)                                                                                                    |                           |
|----------------------------------------------------------------------------------------------------|---------------------------|
| Sharing Desktop Capture Met<br>Authentication Connections                                                                                      | nod Legacy                |
| <ul> <li>Accept connections on port:</li> <li>Disconnect idle clients after (seconds):</li> <li>Serve Java viewer via HTTP on port:</li> </ul> | 5900<br>3600<br>5800      |
| Only accept connections from the loca                                                                                                    | I machine                 |
|                                                                                                    | <u>R</u> emove<br>Move Up |
|                                                                                                    | Move Down<br><u>E</u> dit |
|                                                                                                    |                           |

## VNC-Server (User-Mode)

So sieht der "**User-Mode**" des VNC Servers von <u>www.realvnc.com</u> aus. Wir empfehlen Ihnen den "User-Mode", da er nur bei Bedarf einen VNC-Server auf Nutzeranfrage hin öffnet. Mit dem "Service-Mode" ist ein Windows Dienst immer aktiv, das bedeutet, daß Ihre Ports immer frei zugänglich sind. Das ist in vielen Fällen nicht sinnvoll. Zumal auch besonders gute Paßwörter mit ausreichend Zeit von Unbefugten zu knacken sind.

Wenn Sie den Haken bei **"Prompt local user to accept connections"** anklicken, werden Sie beim Versuch einer Verbindungsaufnahme gefragt, ob Sie die Verbindung zulassen möchten

| VNC Server Passwo | rd |      |        | × |
|-------------------|----|------|--------|---|
| New Password:     | I  |      |        |   |
| Confirm Password: |    | <br> |        |   |
|                   |    | ОК   | Cancel |   |

"Disconnect idle clients" bedeutet im linken Dialog, daß ein Client, der keine neuen Informationen mehr bekommt oder anfordert (ein- oder zweiseitiger Verbindungsabbruch ins Internet) nach in diesem Fall 3600 Sekunden, also einer Stunde, automatisch getrennt wird. Dies Intervall können Sie verändern. Ansonsten sehen Sie die zwei Standardports von VNC. 5900 ist dabei für die normalen VNC-Sitzungen PC zu PC via Internet. Port 5800 dient für Java-VNC-Sitzungen, wie wir Sie auch Interessenten und Kunden anbieten. Dabei kann sich der VNC-Client als Java-Anwendung direkt im Internetbrowser öffnen. Wir bieten die http://teamworknet.dyndns.info:5800 Seite dafür an. Allerdings nur nach voriger Vereinbarung. Ansonsten ist

hier kein Rechner angeschlossen. Wenn Sie nur bestimmten netzwerkinternen Rechnern den VNC-Zugriff erlauben wollen, bitte den Haken bei **"Only accept…**" setzen und entsprechend die zugelassenen Rechner hinzufügen.

| V2 VNC Serve                                                                              | r Properties (I   | User-Mode)           | ×        |
|-------------------------------------------------------------------------------------------|-------------------|----------------------|----------|
| Sharing                                                                                   | Desktop           | Capture Method       | Legacy L |
| Authenti                                                                                  | cation            | Connections          | Inputs   |
| Accept                                                                                    | pointer events fr | om clients           |          |
|                                                                                           | kevboard events   | s from clients       |          |
| Accept                                                                                    | clipboard update  | es from clients      |          |
| 🔽 Sendicli                                                                                | pboard updates    | to clients           |          |
| 🔽 Allow inp                                                                               | out events to aff | ect the screen-saver |          |
| Allow input events to affect the screen-saver Disable local inputs while server is in use |                   |                      |          |
|                                                                                           | OK                | Cancel               | Apply    |

Rechts können Sie Ihre Wünsche nach der gemeinsamen Nutzung der Verbindung einstellen.

| VNC Server Properties (L                                                                                                    | Jser-Mode)                | ×                |
|----------------------------------------------------------------------------------------------------|---------------------------|------------------|
| Authentication Sharing Desktop                                                                                                    | Connections Connections   | Inputs<br>Legacy |
| While connected<br>Remove wallpaper<br>Remove background (<br>Disable user interface<br>When last client disconnect<br>O nothing<br>Lock workstation<br>C Logoff user | pattern<br>effects<br>sts |                  |
| OK                                                                                                    | Cancel                    | Apply            |

So, jetzt wird's interessant: Der erste Haken bedeutet, daß der Client die Aktivität übernehmen kann. Also im Normalfall die Maussteuerung. Der zweite ist für die Tastatureingaben. In die Ablage des Betriebssystems auf dem VNC-Server (z. B. Screenshots) darf ein Client etwas legen mit Haken im dritten Feld. Mit dem vierten müßte die Ablage (Clipboard) auch an den Client gesendet werden. Das fünfte Häkchen setzt den Screensaver aus, solange in ausreichenden Intervallen vom Client kommen.

| VI Server Properties (User-Mode) |                                       |                                     |                     | × |
|----------------------------------|---------------------------------------|-------------------------------------|---------------------|---|
| Authentio<br>Sharing             | cation Desktop                        | Connections<br>Capture Meth         | Inputs<br>od Legacy |   |
| C Always t<br>C Never tri        | reat new connec<br>eat new connec     | ctions as shared<br>tions as shared |                     |   |
| Use clier                        | nt's preferred sha<br>red connections | aring setting                       | nec                 |   |
| J• NOIPSING                      | rea connections                       | replace existing c                  | 1165                |   |
|                                  |                                       |                                     |                     |   |
|                                  |                                       |                                     |                     |   |
|                                  |                                       |                                     |                     |   |
|                                  |                                       |                                     |                     |   |
|                                  |                                       |                                     |                     |   |
|                                  | OK                                    | Cance                               | Apply               |   |

Sinnvoll ist es, um die Datenmenge für den Internettransport zu verringern, "**Remove Wallpaper**" anzuklicken und den "**Remove background pattern**" ebenso. Auch bei einer DSL-Verbindung ist der Rechner mit VNC-Server nur mit der Uploadgeschwindigkeit fähig, Bilddaten zu senden. Mit den beiden Häkchen werden Desktopbilder bei der Datenübertragung ausgenommen. Das beschleunigt und "verflüssigt" den Bildaufbau auf dem Rechner des Clients.

Im unteren Teildialog wird beschrieben, was nach dem Logout (geplant oder ungeplant) des letzten Clients passieren soll. "Do nothing" ist meist die sinnvollste Einstellung. Mache nichts. "Lock Workstation", also das Herunterfahren des Rechners, oder "Logoff user" – Benutzer abmelden, halten wir für weniger geeignet. Was fallweise anders zu bewerten

| VIC Server Properties                                                                             | (User-Mode)                                                                                 | ×                |  |  |  |  |
|---------------------------------------------------------------------------------------------------|---------------------------------------------------------------------------------------------|------------------|--|--|--|--|
| Authentication Sharing Desktop                                                                    | Connections Contractions                                                                    | Inputs<br>Legacy |  |  |  |  |
| <ul> <li>Poll for changes to the</li> <li>Use VNC hooks to train</li> </ul>                       | <ul> <li>Poll for changes to the desktop</li> <li>Use VNC hooks to track changes</li> </ul> |                  |  |  |  |  |
| Poll console win                                                                                  | dows for updates                                                                            |                  |  |  |  |  |
| C Use VNC Mirror driver                                                                           | to track changes                                                                            |                  |  |  |  |  |
| <ul> <li>Use VNC Mirror driver to track changes</li> <li>Capture alpha-blended windows</li> </ul> |                                                                                             |                  |  |  |  |  |
| 0                                                                                                 | K Cancel                                                                                    | Apply            |  |  |  |  |

sein kann.

"Poll for changes to the desktop" würde aktives Nachfragen des Clients nach neuen Bildschirminformationen bedeuten. Die Standardeinstellung ist hier sehr sinnvoll. Im Rahmen der normalen Aufrechterhaltung der Verbindung werden so die jeweiligen Änderungen an den Client gesandt. "Capture alpha-blended windows"

kann auch die neueren

| "transparenten" | Fenster | verwert | en und |
|-----------------|---------|---------|--------|
|                 |         |         |        |

| 🔀 VNC Server Properties (User-Mode)                       | ×                |
|-----------------------------------------------------------|------------------|
| Authentication Connections Sharing Desktop Capture Method | Inputs<br>Legacy |
| Import VNC 3.3 Settings                                   |                  |
| Only use protocol version 3.3                             |                  |
|                                                           |                  |
|                                                           |                  |
|                                                           |                  |
|                                                           |                  |
|                                                           |                  |
|                                                           |                  |
| OK Cancel                                                 | Apply            |

dem Client andienen.

Dies (rechts) ist nur interessant für Nutzer älterer VNC-Versionen. Um die dort eingegebenen Daten nicht nochmals angeben zu müssen. Vermutlich nur bei kostenpflichtigen Versionen.